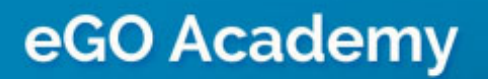

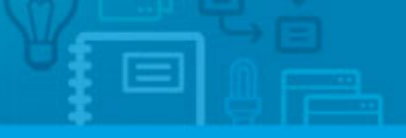

Software

## How to merge contacts

The application manager has the possibility to merge contacts when duplication occurs.

Merging contacts gathers the contacts information (email, phone, notes, files ...) into one contact with a single click.

To do so, take the following steps:

**1.** Click the **`Contacts**' tab and search for the contact name you want to merge, click on the contact name to access the contact form;

| Demo EN (Interno)                                                                                                    | Demo EN (Interno)           |
|----------------------------------------------------------------------------------------------------|-----------------------------|
| pportunities Properties Contacts Tasks 0 Leads 0 More                                                                                                    | Manage Website              |
|                                                                                                    | Import contacts from Google |
| Find someone by typing their name                                                                                                    | Add a new person            |
| ( Name, Email, Phone )                                                                                                    | Add new company             |
| or advanced search                                                                                                    | Quick search                |
| 63 Contacts, recently updated contacts and companies.                                                                                                    | ► Teps ①                    |
| Show Recently updated contacts and companies                                                                                                    | First page   Next 😫 Help    |
| Select Add a tan Send survey Send newsletter Pront Delete More                                                                                                    | eGO Real Estate Academy     |
| Cohn Smith Smith Sector Sector Sector Smith Sector Smith Sector Sector Secto |                             |
| John Smith<br>Created by Julien Norta, 08 Jan<br>Sicho@hotmail.com<br>add tass                                                                                                    |                             |

2. Select 'Edit this contact' (person or company);

| Julya Facility                             |                 | S Del               | ete this contact      |
|--------------------------------------------|-----------------|---------------------|-----------------------|
| Down Shinds 100% ede                       | 6               | c this person O Ser | nd email              |
| Phone: 914573993<br>Email: ambhliannaí com |                 | O Ser               | nd survey             |
| amungginancom                              |                 | O Ge                | nerate copy key 🔘     |
| Adding note about                          |                 | O Ser               | td newsletter         |
| Contraction (Second Second                 |                 | ► Tasi              | cs                    |
|                                            |                 | > Con               | tact rating           |
|                                            |                 | Visit               | is to the property    |
| Attach files                               | A 1 7 1         | Popp                | ortunities            |
|                                            |                 | > Prog              | perties associated    |
| All Notes Users Notes System Notes Logs    |                 | Search Sun          | veys                  |
| Wednesday, January 8, 15:14                |                 | New                 | vsletters             |
| Note by Julien Horta                       | • Rela          | ated contacts       |                       |
| Agentin Centokr 22 Agenty                  |                 | Prog                | perties sent by email |
| add tags                                   |                 |                     |                       |
|                                            |                 |                     |                       |
| John Smith edit ) voard                    | ▼ Related files | edit                |                       |
| Mail: smith@gmail.com                      | Other files (0) | Upload              |                       |
| Telephone: 914573993                       |                 |                     |                       |
|                                            |                 |                     |                       |

**3.** On the right hand side of the application, click **'Merge this contact**';

| Demo EN (Interno)            | Contacts Tanks                                             | Leads                                  | More Mana; | e Website          |        | Demo EN (Interno) 💌 🤤 Sign out                                                                |
|------------------------------|------------------------------------------------------------|----------------------------------------|------------|--------------------|--------|-----------------------------------------------------------------------------------------------|
| Change shoto                 | Edit person<br>First name<br>Last name<br>Title<br>Company | John<br>Smith<br>Add 18%<br>Add compar |            | Update this person | Cercel | Is this a duplicate?<br>If so, you can enjoy this contact whith the contact you want to keep. |
| · Details                    |                                                            |                                        |            |                    |        |                                                                                               |
| Gender<br>Phone              | Male  Pemale 914573993                                     | ]0                                     |            |                    |        |                                                                                               |
| Email                        | smith@gmail.com<br>© Add another                           | 0                                      |            |                    |        |                                                                                               |
| Marital Status               | Choose one                                                 |                                        |            |                    |        |                                                                                               |
| Date of Birth                |                                                            |                                        |            |                    |        |                                                                                               |
| Nationality                  | Nationality                                                |                                        |            |                    |        |                                                                                               |
| Tax number                   |                                                            |                                        |            |                    |        |                                                                                               |
| Identification               |                                                            |                                        |            |                    |        |                                                                                               |
| Identification issuing date  |                                                            |                                        |            |                    |        |                                                                                               |
| Identification expiring date |                                                            |                                        |            |                    |        |                                                                                               |
| Role                         | ( Choose a role )                                          | (e) (c)                                |            |                    |        |                                                                                               |
| Skype                        | Add skype account                                          |                                        |            |                    |        |                                                                                               |
| Google Talk                  | Add google talk arms                                       | unt                                    |            |                    |        |                                                                                               |
| Websites                     | Add website address                                        |                                        |            |                    |        |                                                                                               |

**4.** A new window will appear with the title '**Merge duplicate contacts**'. In step 2, enter the name of the contact you want to keep and then click on the correct name from the contact (s) displayed;

| T. Seu                                                          | uted the "loser" of the merce                                                                                                    |
|-----------------------------------------------------------------|----------------------------------------------------------------------------------------------------|
| This "<br>done<br>notes<br>preva<br>be fille<br>alread<br>be co | John Smith" will be the "loser" of the merge. Merging contacts should be<br>via the contact you want to delete. All details, as well as, contacts,<br>, files and tasks associated will be moved to the original contact,<br>ling only the data on this contact. Empty fields in the original contact wi<br>ed in with data from the contact you want to delete. If the fields are<br>y filled in the original contact, the data from the contact to delete will no<br>pied. |
| 2. Nex                                                          | t, choose the contact you want to keep (the "winner")                                                                                                    |
| conta<br>you 'r                                                 | tts together just go through the merge process again after the merge<br>e performing now is done.                                                                                                    |
| 1                                                               | Click on the person or company you want:                                                                                                    |
|                                                                 | John Smith 📓 913567389 🖂 John@hotmail.com                                                                                                    |
|                                                                 |                                                                                                    |
| 3. Fina                                                         | ally, click "Merge these contacts"                                                                                                    |

## 5. Finally, click `Merge these contacts';

| 1. Selec                                                                 | cted the "loser" of the merge.                                                                                                    |
|--------------------------------------------------------------------------|----------------------------------------------------------------------------------------------------|
| This "J<br>done v<br>notes,<br>prevail<br>be filled<br>already<br>be cop | ohn Smith" will be the "loser" of the merge. Merging contacts should be<br>ia the contact you want to delete. All details, as well as, contacts,<br>files and tasks associated will be moved to the original contact,<br>ing only the data on this contact. Empty fields in the original contact will<br>d in with data from the contact you want to delete. If the fields are<br>y filled in the original contact, the data from the contact to delete will not<br>ied. |
| 2. Next                                                                  | , choose the contact you want to keep (the "winner")                                                                                                    |
| You ca<br>contac<br>you 're                                              | n only choose one contact. If you 'd like to merge more than two<br>ts together just go through the merge process again after the merge<br>e performing now is done.                                                                                                    |
| 1                                                                        | John Smith Select someone else                                                                                                    |
| 3. Final                                                                 | ly, click "Merge these contacts"                                                                                                    |
| M                                                                        | erge these contacts Cancel                                                                                                    |

**6.** The information of these two contacts, such as telephone, email, notes, etc. will appear as one contact and merged in the correspondent fields. No type of information is lost.

|                                                    |                  | 😥 Delete this contact    |
|----------------------------------------------------|------------------|--------------------------|
| John Smith 100% edit                               | edit this person | Send email               |
| - Politer 913567389, 914573993                     |                  | Send survey              |
| John@hotmail.com, smith@gmail.com                  |                  | Generate copy key ()     |
| Arrison notes about                                |                  | Send newsletter          |
| Annual Look House                                  |                  | • Tasks                  |
|                                                    |                  | Contact rating           |
|                                                    |                  | Visits to the property   |
| Attach files                                       | Add note         | Opportunities            |
|                                                    |                  | Properties associated    |
| Il Notes Users Notes System Notes Logs             | Search           | Surveys                  |
| Wednesday, January 8, 15:14                        |                  | • Newsletters            |
| Note by Julien Horta<br>Agent in CENTURY 21 Agency |                  | Related contacts         |
|                                                    |                  | Properties sent by email |
| Wednesday, January 8, 15:13                        |                  |                          |

Learn more at: <u>http://academy.egorealestate.com</u>

**Questions:** <u>support@egorealestate.com</u>